## Invoices from vendors (to be paid by bank transfer)

To be approved in **Continia Web Approval Portal** – You will receive a reminder per e-mail when there is an invoice to be approved

IMPORTANT – Inform all new vendors/suppliers to send invoices to <u>documentcapture@albatros.dk</u> in PDF-format.

(If you receive the invoice from the vendor you can forward to the e-mail above)

## Expenses paid with company credit card

To be registered in **Continia Expense App** or **Continia Expense Portal (web)** – You will receive a reminder per e-mail when the bank has registered a payment with your company card.

The date and amount will be locked to the information from the bank.

## Expenses paid with your private money

To be registered in Continia Expense App or Continia Expense Portal (web)

Always register the expense in the currency that you have paid.

## Expenses paid with cash from team finance (typical currency for business trips)

To be registered in **Continia Expense App** or **Continia Expense Portal (web)** - No reminder. You are responsible for getting all expenses registered and deliver remaining cash back to team finance.

Always register the expense in the currency that you have paid.

Continia Web Approval Portal – link:

### http://atr-nav-vm01:8000

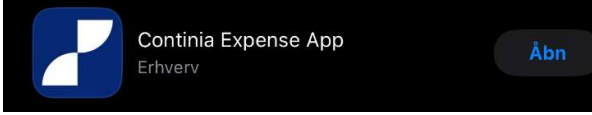

**Continia Expense App** – download to your phone

**Continia Expense Portal** (web) – link:

https://cem.continiaonline.com/

## Continia Web Approval Portal (you are automatically logged on when using Citrix)

Make sure all fields with a \* is filled. Typical department or departure code

**TO TEAM LEADERS** – This is also the portal where you approve employees registered expenses from company credit card, private paid expenses and expenses paid with cash. You will receive a reminder per email when you have expense for approval.

|                       | . Manage on the same | 18 - 1 - 1 - 1 - 1 - 1 - 1 - 1 - 1 - 1 -                                                                                                    |                      |                |                 |                    | tenand or the Art 201           | - All - A     |        |               |                                                                   | н.                           | and Blond                                                 |              |
|-----------------------|----------------------|----------------------------------------------------------------------------------------------------|----------------------|----------------|-----------------|--------------------|---------------------------------|---------------|--------|---------------|-------------------------------------------------------------------|------------------------------|-----------------------------------------------------------|--------------|
| continia Web          | pproval Portal 🛛 👘   | Køb 👻 Expe                                                                                                    | nse Managemen        | h <i>-</i> •   |                 |                    |                                 |               |        |               |                                                                   | Al                           | batros Travel A/S                                         |              |
| SODKEND               | AFVIS Cal VIDERESE   | ND 🛕 SÆT TIL A                                                                                                    | FVENT                | BENYT SKABELON | N   ← FC        | ORRIGE NÆST        | τ⇒                              |               | *      | HENT          | R FULDSKÆRM                                                       |                              |                                                           |              |
| Sjælland              | ske Medier           | r                                                                                                    |                      |                |                 |                    | DKK                             | 24.750        | ,00 [  |               |                                                                   |                              | SurfactAreVer                                             | liet A78     |
| aktura                |                      |                                                                                                    |                      |                |                 |                    |                                 | INKL          | MOMS   | ۲             |                                                                   |                              | Sugarbe 4 - 12<br>OK - 4000 Hargstor<br>Telefon - 45 57 0 | a<br>1 21 00 |
| ummer                 | KB017187             |                                                                                                    |                      | Indtast dir    | n kommentar her | eller slip filer f | or at tilføje <mark>d</mark> em | Ð             | Tilføj | Albahos Trava | 45                                                                |                              | C/W+4 00 43 30                                            | 47           |
| everandørs fakturanr. | 1395243              |                                                                                                    |                      | Alt Komm       | entarer Vedhæ   | ftede filer        |                                 |               |        | 1752 Køberhe  | wn V                                                              |                              |                                                           |              |
| ato                   | 29-02-2024           |                                                                                                    |                      |                |                 |                    |                                 |               |        | FAKTUR        | A.                                                                | Kander - 18714 Editory - 119 | Levenheimenko https://ww                                  | w.ss.dk/6/   |
| orfaldsdato           | 30-03-2024           |                                                                                                    |                      |                |                 |                    |                                 |               |        | Indrykning    | Defrem. Annorcoberingenine                                        | Sto/avtal                    | Pris Rabel N/In                                           | Felab        |
| fdeling               |                      |                                                                                                    |                      |                |                 |                    |                                 |               |        | 17-62-34      | Sjøllend Degblede<br>14/57/5 Albernes bedage<br>4 7ang            | 6 x 305                      |                                                           | 7.926,60     |
| apartura              |                      |                                                                                                    |                      |                |                 |                    |                                 |               |        | 24-62-34      | 1415710 Aluanos kestage                                           | 0 × 965                      |                                                           | 7.828,89     |
| eparture              |                      |                                                                                                    |                      |                |                 |                    |                                 |               |        |               | 47464                                                             |                              |                                                           | 7.930,00     |
| ost type (cogs)       |                      |                                                                                                    |                      |                |                 |                    |                                 |               |        | 17-62-34      | Lafland Halotors Policetide<br>(435752 Albatras landage<br>4 name | 4 <b>k</b> r<br>6 x 365      | 1.090.00                                                  | 1.990.00     |
| ærer - OPEX (IT og ar | dre)                 |                                                                                                    |                      |                |                 |                    |                                 |               |        | 24-62-34      | NUSZIG Allaces landage                                            | 6 x 365                      | 1.08.00                                                   | 1.990,00     |
| odkendere 🚯           | 1. Anette Bech-Ha    | ansen                                                                                                    |                      |                |                 |                    |                                 |               |        |               | 4 Jane                                                            |                              |                                                           | 1.990,00     |
|                       | 2. 501311. 103       | and the second second se |                      |                |                 |                    |                                 |               |        |               |                                                                   |                              | -                                                         | 19,500.00    |
| akturalinier          |                      |                                                                                                    |                      |                |                 |                    |                                 |               |        |               |                                                                   |                              | Vena 25%                                                  | 499000       |
| aktaranıştı           |                      |                                                                                                    |                      |                |                 |                    |                                 |               |        |               |                                                                   |                              | TOTAL DEX                                                 | 24,750,00    |
| Nummer Ko             | ntonavn              | Beskrivelse                                                                                                    |                      |                | Afdeling        | 9                  | Departure                       | Cost type (co | gs)    |               |                                                                   |                              |                                                           |              |
| 13020 - Pr            | nt annoncering       | SJÆLLANDSKE ME                                                                                                    | DIER   1395243   29- | 02-24          |                 | **                 |                                 | -             | ×      |               |                                                                   |                              |                                                           |              |

## Continia Expense App (and Continia Expense Portal)

Always log in with 'Microsoft365' in the bottom of the star screen. It is connected to your Citrix log-in.

Expenses from **company card will be shown in 'Åbne'** when they are registered in the bank. Expenses paid with your **private money or cash from team finance have to be registered via 'Ny Udgift'**.

Always begin register a new expense by taken a picture of the receipt using the and vendor/supplier will then be filled out. Remaining fields with \* have to be filled out before you can send to expense for approval. **IMPORTANT – capture a picture of the whole receipt**. All information is needed.

| Albattos Travel A/S V<br>Hans Bland | = | Annuller                                   | Udgitt<br>Beløb * | Gem |  |
|-------------------------------------|---|--------------------------------------------|-------------------|-----|--|
|                                     |   |                                            |                   |     |  |
| Ny Udgift                           |   | Bilagsdato<br>Mandag, 11. ma<br>Udgifttype | ort eller kontant | ~   |  |
| E                                   | 7 | Leverandør/b<br>Beskrivelse                | putik             |     |  |
|                                     |   | Tiifaj fordelin                            | igslinjer         | >   |  |
|                                     | 5 | 6                                          | Send              | >   |  |

Reminder per e-mail looks like below (yes they do not look good, but we cannot change them. Do not send to Moxso).

Sender is always noreply@albatros.dk

|                   | ↑ ↓ % ~ -                                       | Fakt          | uraer til godker        | ndelse - <i>i</i> | Albatros Travel A/S - | Message (H     | ITML)     |            | E                             | - 0                | ×     |
|-------------------|-------------------------------------------------|---------------|-------------------------|-------------------|-----------------------|----------------|-----------|------------|-------------------------------|--------------------|-------|
| File Messag       | e Help 🛛 Tell me v                              | vhat you      | want to do              |                   |                       |                |           |            |                               |                    |       |
| © ☐               | → Forward                                       | are to<br>ams | Quick<br>Steps *        | Move<br>ř         | Tags<br>*             | Immersive<br>* | Translate | Zoom       | Reply with<br>Scheduling Poll | Report<br>Phishing |       |
| Delete            | Respond Te                                      | ams Qu        | steps *<br>iick Steps 5 | Ť.                |                       |                | Language  | Zoom       | Find Time                     | Moxso              |       |
| AN Conti          | nia <noreply@albatros.dk></noreply@albatros.dk> |               |                         |                   |                       | 0              | ← Reply   | (の Reply A | II -> Forward                 | d 😈                |       |
| Du har følgende b | ilag til godkendelse                            |               |                         |                   |                       |                |           |            | 1                             | ti 08-08-2023      | 11:02 |
|                   | Kreditor                                        | Dato          | Forfaldsdato            | Valuta            | Beløb ekskl. moms     | Beløb inkl     | . moms    |            |                               |                    |       |
| Bilag             |                                                 |               |                         |                   |                       |                |           |            |                               |                    |       |

From: Albatros Noreply <<u>noreply@albatros.dk</u>> Sent: Tuesday, 6 February 2024 11.06 To: Geir Aasgaard Hansen, Albatros Travel <<u>gah@albatros.se</u>> Subject: Dine udgifter er klar til registrering - Albatros Travel A/S

# Påmindelser som skal opfølges (06. februar 2024)

| Dato            | Type Kode Beskrive                                                  | else Valuta Beløb Belø | њ (RV)   | Klik her:               |
|-----------------|---------------------------------------------------------------------|------------------------|----------|-------------------------|
| 01. februar 202 | to Type Kode Beskriv<br>ar 2024 Udgift<br>ämindelser på webportalen | 0,00                   | 0,00 Åbn | påmindelse i webbrowser |
| Se alle påmind  | lelser på webportalen                                               |                        |          |                         |
|                 |                                                                     |                        |          |                         |
|                 | ians biona, Aibatro                                                 | 3 TRAVEL               |          |                         |

 From: Continia <<u>noreply@albatros.dk</u>>

 Sent: 25. august 2023 11:23

 To: Martin Berg, Albatros Travel <<u>mbm@albatros.dk</u>>

 Subject: Udgifter til godkendelse - Albatros Travel A/S

#### Du har følgende dokumenter til godkendelse:

| Bilag | Bilagstype | Medarbejder                        | Dato     | Beskrivelse      | Valuta | Beløb  | Beløb DKK |
|-------|------------|------------------------------------|----------|------------------|--------|--------|-----------|
| 586   | Udgift     | ALBATROS\ATLPO - Lisbet Pors       | 28-06-23 | TRAVEL SOUTH USA | USD    | 395,00 | 2.700,14  |
| 913   | Udgift     | ALBATROS\ATRN - Rune Nortoft       | 16-08-23 | SAFESTAY BERLIN  | EUR    | 637,15 | 4.748,83  |
| 858   | Udgift     | ALBATROS\ATBW - Berit Willumsgaard | 11-08-23 | 281 Lagkagehuset |        | 254,77 | 254,77    |
| 935   | Udgift     | ALBATROS\ATKMV - Kelly McVey       | 21-08-23 | CCI-HOTELRES     | USD    | 449,62 | 3.085,92  |